附件1:"高校学生图像采集"小程序二维码及预约注意事项

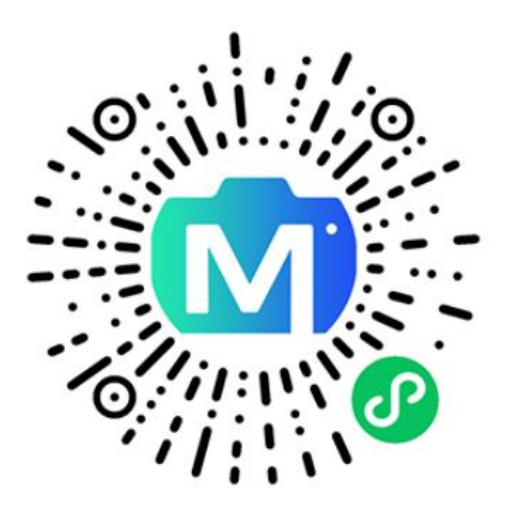

【注意事项】

1. 预约时提示"身份证图片识别失败"、"银行卡绑定失败",如何处理?

根据系统提示进行下一步操作,正常填写信息完成预约。如按提示仍不 能完成预约,在拍摄现场找工作人员现场预约。

## 2. 信息填错如何修改?

如姓名、身份证号、学籍信息等错误,请在拍照前联系现场工作人员或 电话客服进行更改。

## 3. 未在预约时段完成采集,其它采集时段能否采集?

在学校安排的集中采集时间内都可以采集。

## 4. 预约完成后没有采集怎么处理?

超过学校集中采集时间且没有完成采集的学生订单,会在校拍结束后统一取消订单退款,费用将在3个工作日内原路返回。

#### 5. 身份证遗失如何处理?

小程序预约时需要上传身份证照片,如身份证遗失则不需要在小程序上预约,拍摄现场找工作人员现场预约即可。

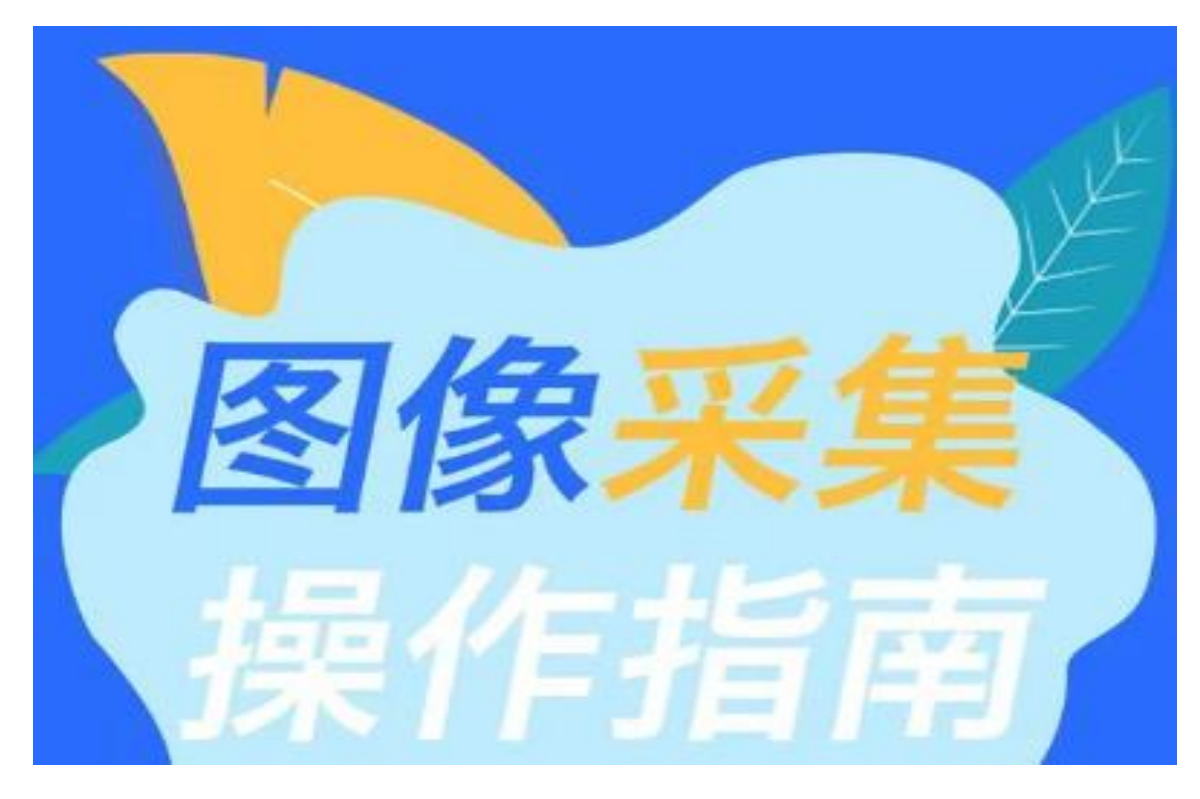

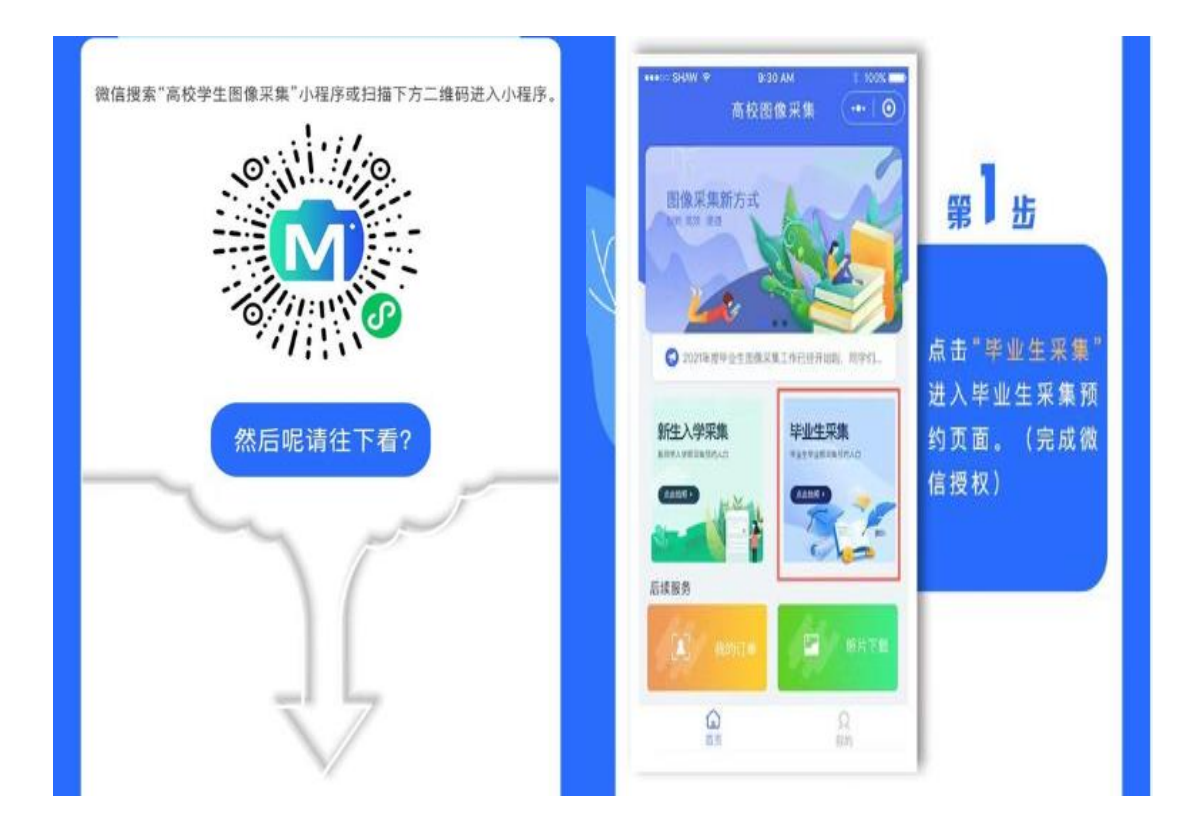

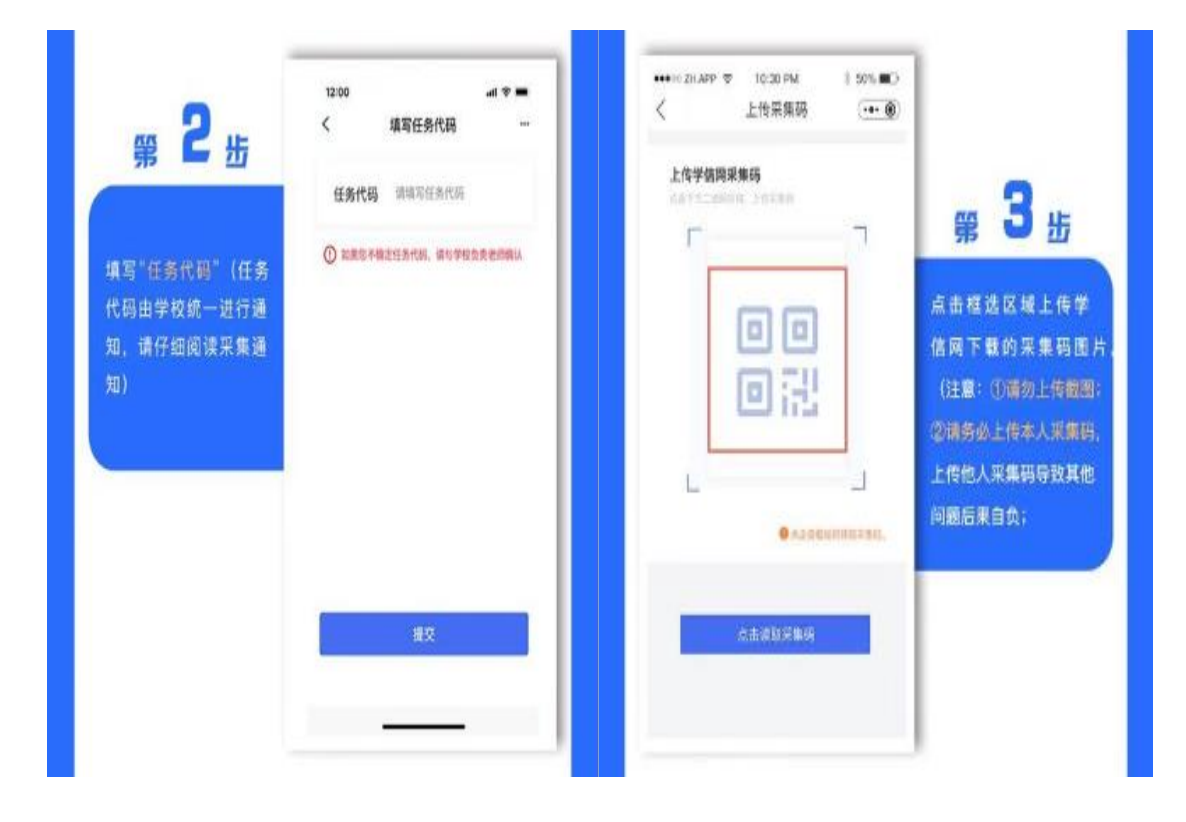

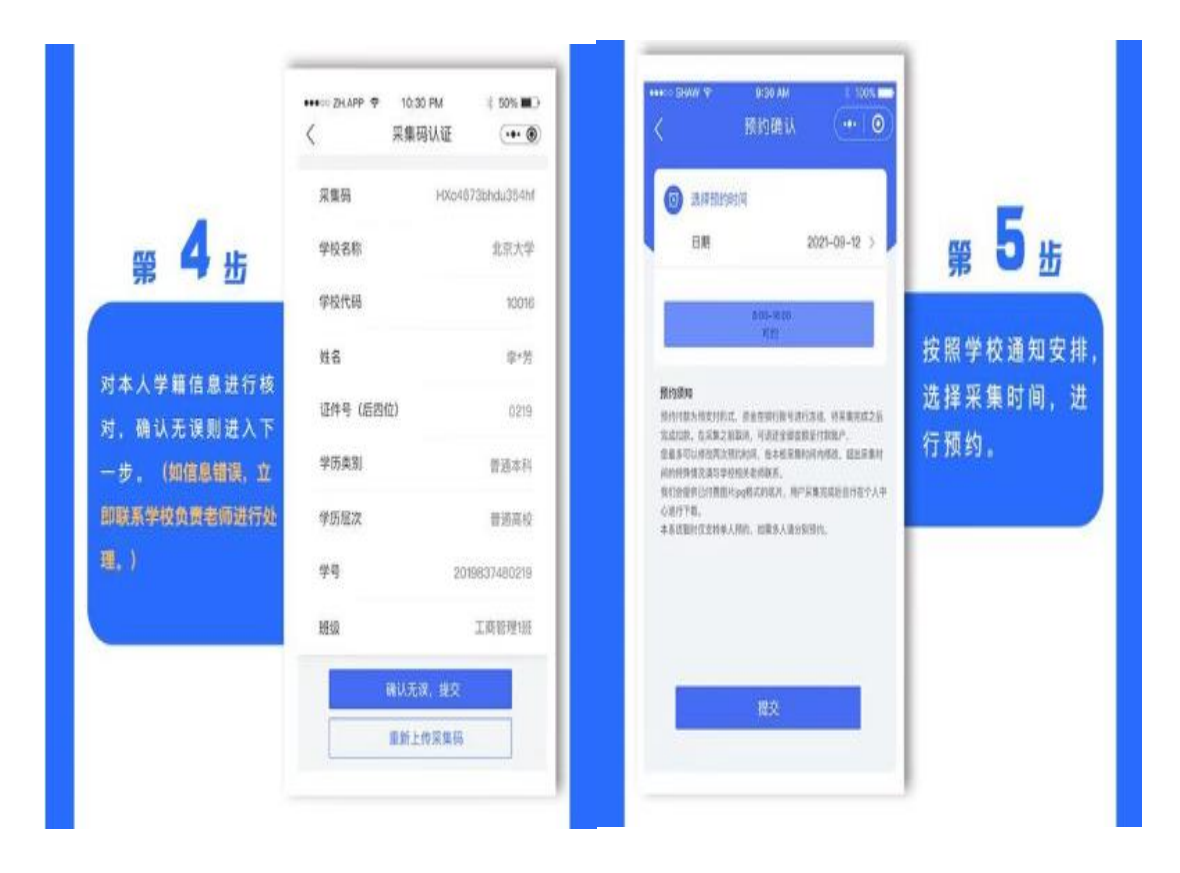

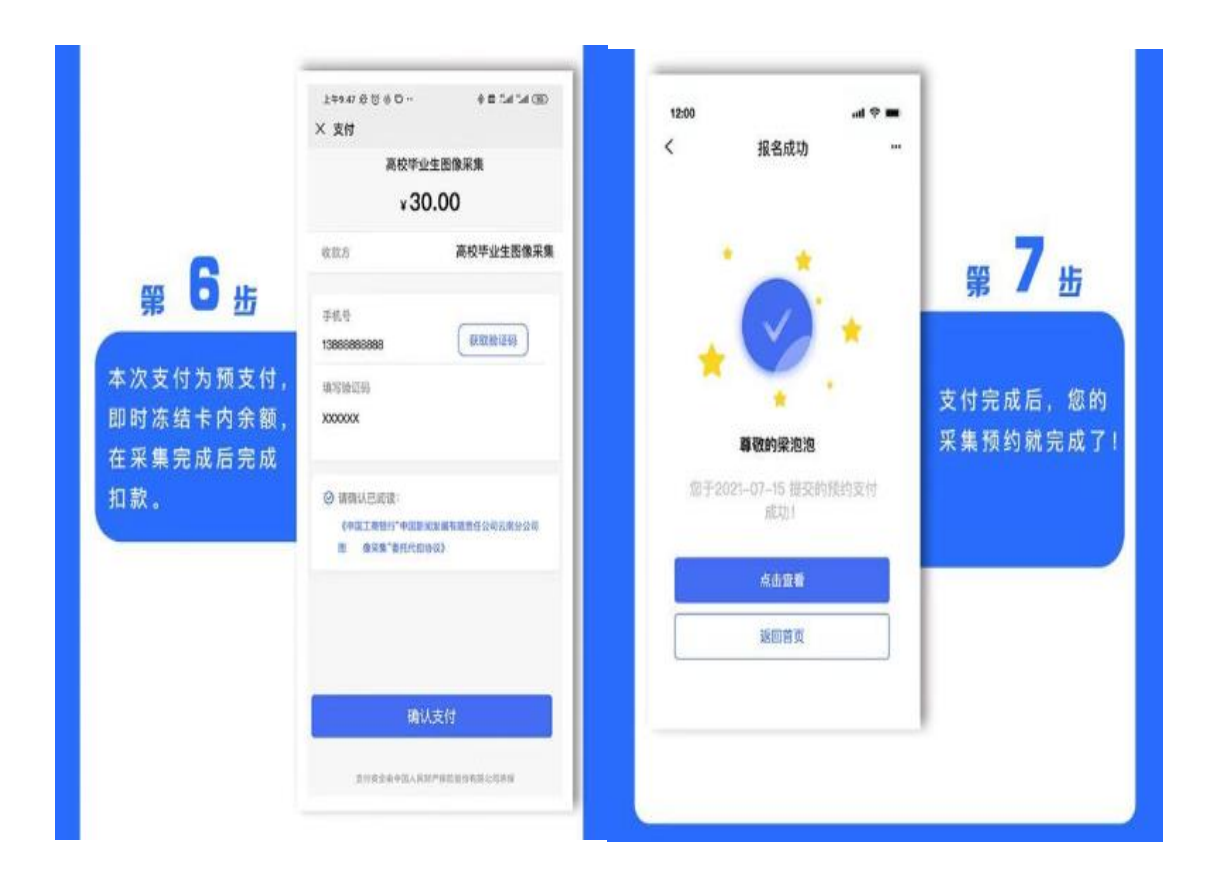

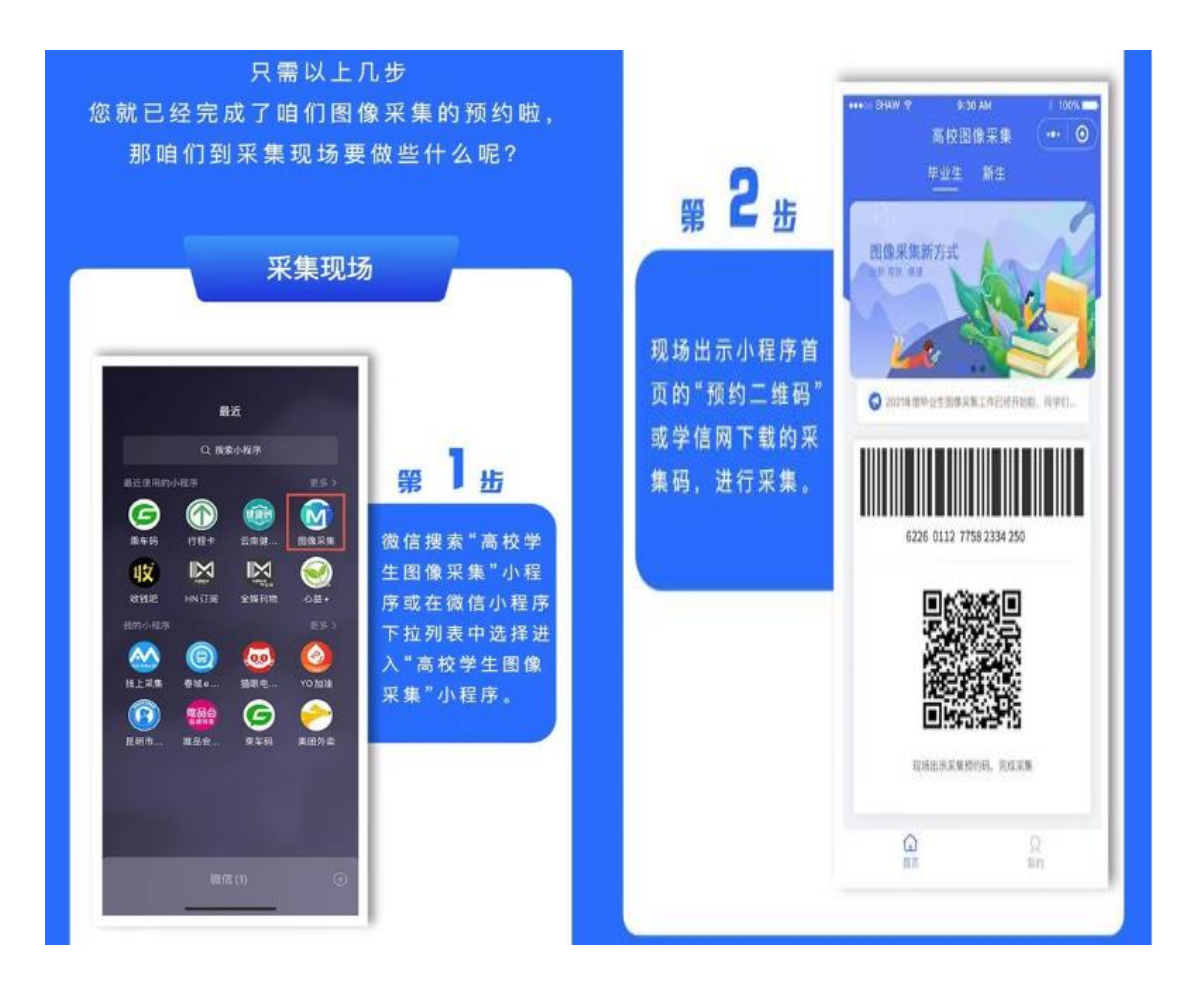

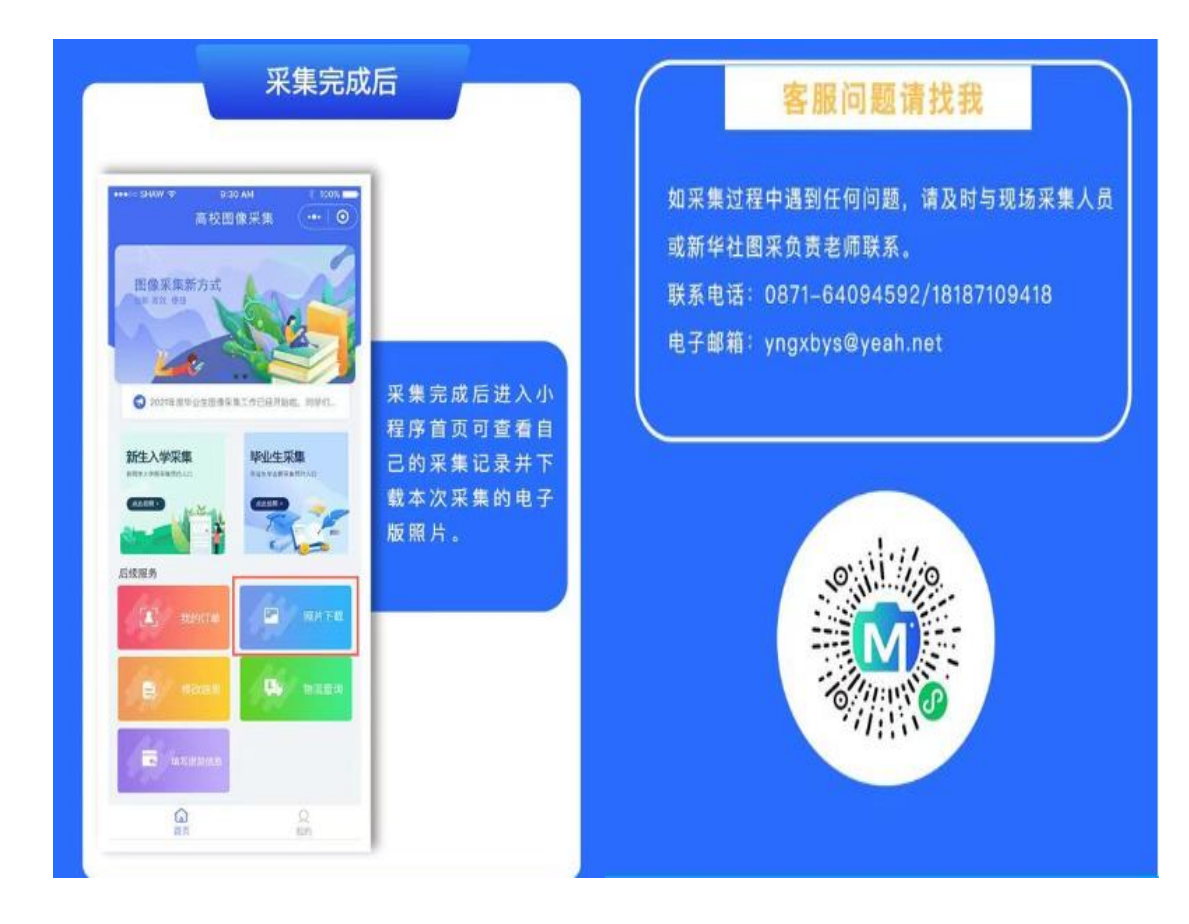

附件 3:

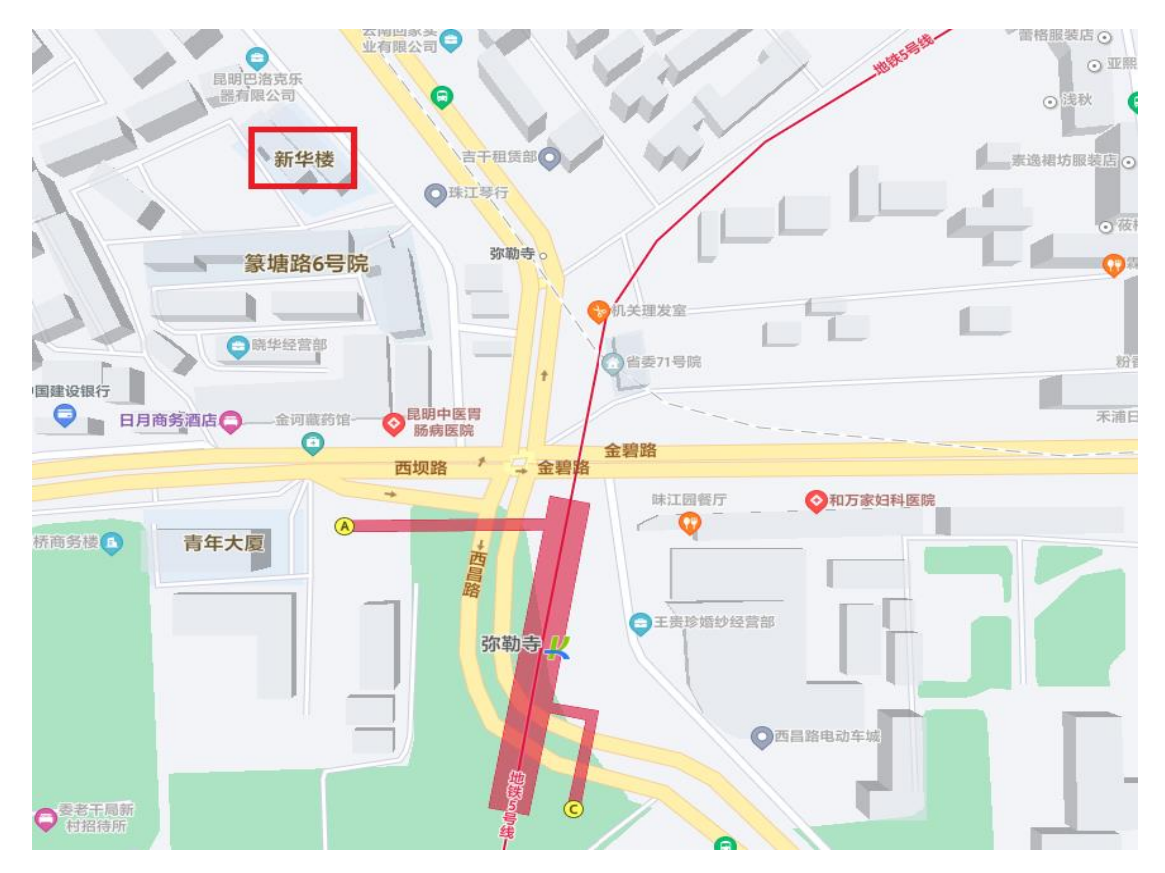

附件 4: 加密采集学生获取采集码流程

请务必提前注册学信网账号,通过以下三种方式,获取采集码后保存手 机本地。

# 方式一:"学信网"微信公众号

1. 关注学信网公众号,绑定学信网账号,点击"学信账号",查看学籍<</li>
 学历信息

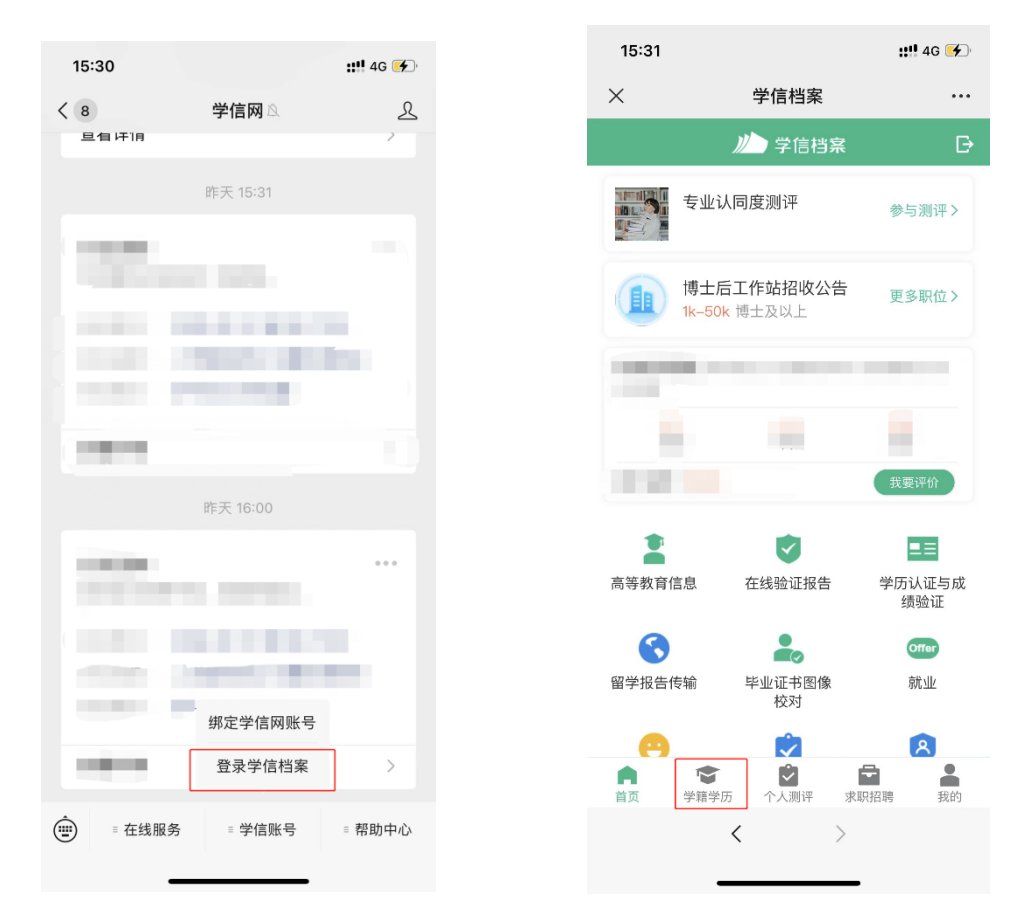

## 2. 选择学籍, 查看对应采集码

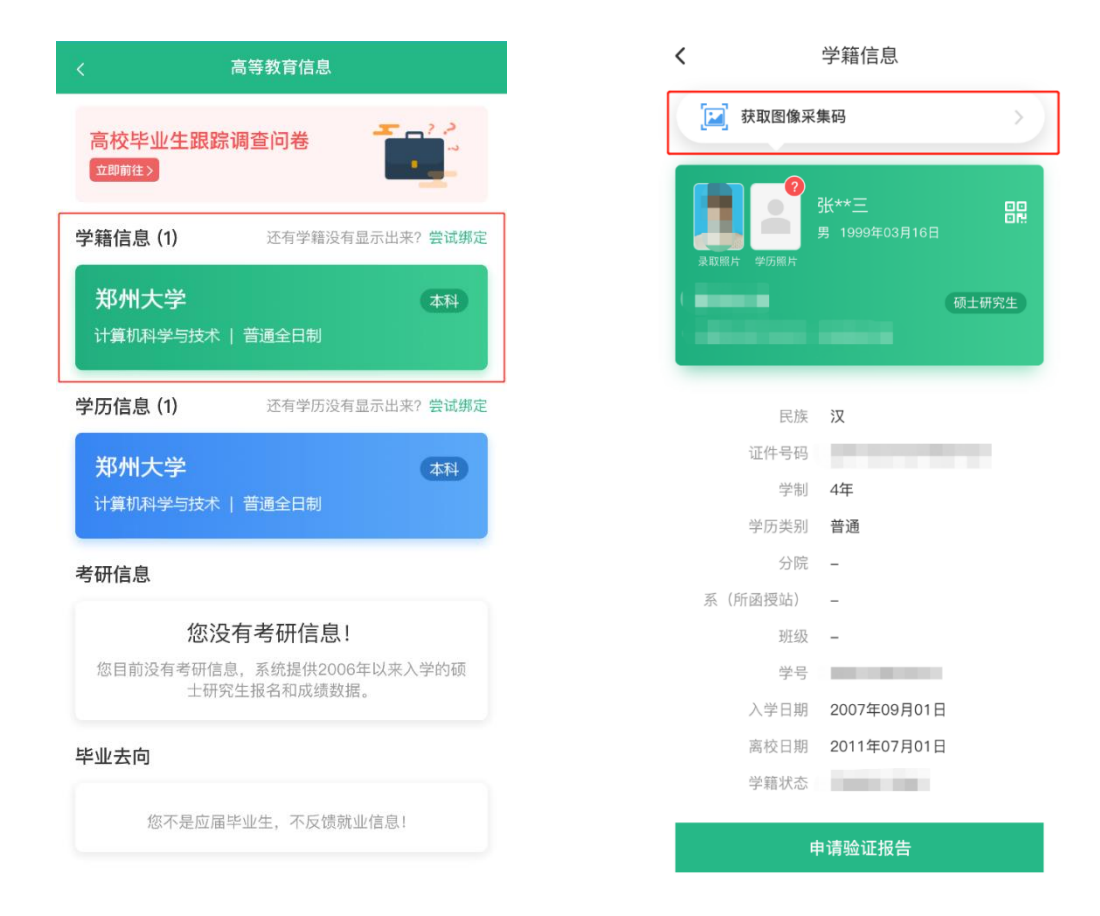

## 方式二:学信网 APP

1. 登录学信网 APP, 点击"学籍查询", 查看学籍学历信息

| 15:35          |         | ::!! 4G 💕                               |
|----------------|---------|-----------------------------------------|
|                | 学信网     | <del>53</del>                           |
| 高等教育学籍学历过      | 查询      |                                         |
| 学籍查询           |         | 学历查询                                    |
| 高等教育学籍学历记      | 认证      |                                         |
| 学历备案表          | 学籍验证报告  | ♥ 一 一 一 一 一 一 一 一 一 一 一 一 一 一 一 一 一 一 一 |
| 📿 在线考试系        | 统       | >                                       |
| 出国教育背景信息       | 服务      |                                         |
| ▲ 中等教育学历       | 高 🗔     | 导教育成绩单<br>****                          |
| 一 同方成须早 会考成绩单  | 111 443 | 千成琐丰                                    |
|                |         |                                         |
| <b>自</b><br>普页 | 新闻      | 我的                                      |

# 2. 选择学籍, 查看对应采集码

|                                    | ul হ    | 9:41 AM                     | \$ 100% 🔳  |
|------------------------------------|---------|-----------------------------|------------|
| く高等教育信息                            | <       | 学籍信息                        |            |
| 高校毕业生跟踪调查问卷                        | []] 获取图 | 图像采集码                       | >)         |
| 学籍信息 (1) 还有学籍没有显示出来? 尝试绑定          | 录取服片 学历 | 张**三<br>男 1999年03月16日<br>照片 | • •<br>• M |
| <b>郑州大学</b> 本科<br>计算机科学与技术   普通全日制 |         | -                           | 硕士研究生      |
| 学历信息 (1) 还有学历没有显示出来? 尝试绑定          |         | 民族 汉                        |            |
|                                    | 证件      | 号码                          |            |
| 郑州大学 (本科)                          |         | 学制 4年                       |            |
| → 计算机科学与技术   普通全日制                 | 学历      | 类别 普通                       |            |
| <b>半</b> 四信自                       |         | 分院 –                        |            |
| 方师启思                               | 系(所函授   | 站) —                        |            |
| 您没有考研信息!                           |         |                             |            |
| 您目前没有考研信息,系统提供2006年以来入学的硕          | 7 224   | 学与                          |            |
| 士研究生报名和成绩数据。                       | 入子      | 日期 2007年09月01               |            |
| 毕业去向                               | 南牧      | 状态                          | Ц          |
| 您不是应届毕业生,不反馈就业信息!                  |         | 申请验证报告                      |            |

# 方式三:学信网学信档案(手机端和 pc 端流程一致)

1.登录学信网,点击学信档案

| A AND AND A AND A | <u>管证</u> 出国教育育員服务 凹腺校对                                                                                  | 学信档案 高考 研招 港澳台                                                                                           | 召生 征兵 <b>就业</b> 学职马                                                                                                    |  |
|----------------------------------------------------------------------------------------------------|----------------------------------------------------------------------------------------------------|----------------------------------------------------------------------------------------------------|----------------------------------------------------------------------------------------------------|--|
|                                                                                                    | 要闻                                                                                                    | 更多新闻   专题汇总   新媒体矩阵                                                                                      | 快速入口                                                                                                    |  |
| "2022学在港<br><sup>1808空</sup>                                                                                                    | 2022年各省部<br>次 <b>决</b> "                                                                                 | 2022年各省高考录取日程及录取结果查询<br>各省高考综合改革方案汇总<br>教育部开通全国典校毕业生网签平台                                                 |                                                                                                    |  |
| 期待你的参与!                                                                                                    | 关于全国高等学                                                                                                  | 校学生信息咨询与就业指导中心<br>更名的公告<br>(初))))))))))))))))))))))))))))))))))))                                        | <ul> <li>全国征兵网</li> <li>全国万名优秀创新创业导师库</li> <li>电子成绩单验证</li> <li>国家大学生就业服务平台</li> </ul>                                          |  |
| "2022学在港澳"说明会                                                                                                    | <ul> <li>●●●</li> <li>査询本人学籍学历  </li> </ul>                                                              | 公告 学信网招聘 新媒体矩阵 【新闻】                                                                                      | <ul> <li>・毕业论文查重</li> <li>・第二学士学位招生信息平台</li> </ul>                                                                              |  |
|                                                                                                    |                                                                                                    |                                                                                                    |                                                                                                    |  |
| <sup>4</sup> 籍学历信息查询与认证服务                                                                                                    |                                                                                                    |                                                                                                    | 学信档案                                                                                                    |  |
| 第学历信息查询与认证服务<br>学籍学历查询<br>请部步历查询明法,可查询国家承认的<br>诗教调学等少面色。                                                                                                    | <b>学语学历从证</b><br>申请高等教育学语/学历电子认证、学历<br>书面认证。                                                             | 出國教育背景信息服务<br>针对境外高校招生和学生申请出国留学而<br>提供的国内教育背景调查信息服务。                                                     | 学信档案<br>免费查询本人学籍学历信息<br>申请在线验证报告<br>应届毕业生可校对本人学历照片<br>安家 注册                                                                     |  |
| <ul> <li>第学历信息查询与认证服务</li> <li>学籍学历查询</li> <li>学籍学历查询网站、可查询国家承认的</li> <li>序教育学等近危急。</li> <li>学择查询</li> <li>学乐查询</li> <li>外五章询</li> <li>新主学籍</li> <li>本人面询</li> </ul>                                                                                                    | <b>学語学历以证</b><br>申请高等教育学語/学历电子认证、学历<br>书面认证。<br>教育部学历证书电子注册备案表<br>教育部学籍在线验证报告                            | 出國教育背景信息服务<br>针对場外高校招生和学生申请出国留学而<br>提供的国内教育背景调查信息服务。<br>中等教育学历<br>商等学校学生成绩                               | 学信档案           免费面向本人学错学历信息           申请在线验证报告           成届毕业主可论对本人学历题片           登録           建築           建築           在线验证报告 |  |
| <ul> <li>学籍学历信息宣询与认证服务</li> <li>学籍学历宣询</li> <li>学籍学历宣询</li> <li>文音部学历言询问站、可吉询国家承认的</li> <li>学籍書簿</li> <li>学历宫询</li> <li>学校言学历念</li> </ul>                                                                                                    | 学籍学历认证           申请高等教育学籍/学历电子认证、学历<br>书面认证。           教育部学历证书电子注册备案表<br>教育部学届在线验证服告<br>报告介绍 — 特点 — 如何申请 | 出國教育育聚信息服务<br>针对場外高校招生和学生申请出国留学而<br>提供的国内教育背景调查信息服务。<br>中等教育学历<br>高等学校学生或绩<br>中国高等学校招生,学考试或绩<br>中等学校学生或绩 | 学信档案<br>免费面和人学辑学历信息<br>申请在线验证报告<br>应届毕业生可协对本人学历照片<br>① 注册<br>在线验证报告<br>济输入在线验证积 查询                                              |  |

2. 查看本人学籍信息

| ルン学信档案                     | <b>て</b> 首页 高等教                                                                                                    |                                                                                                    |                       |                                                                  |                           |  |
|----------------------------|----------------------------------------------------------------------------------------------------|----------------------------------------------------------------------------------------------------|-----------------------|------------------------------------------------------------------|---------------------------|--|
| 2 p<br>                    | -                                                                                                    | 高校毕                                                                                                    | 业生跟踪调查                | 查                                                                | - <b>1</b>                |  |
| <u>高等枚</u> 育信息<br>学籍<br>学历 | 在线验证报告     查看 申请                                                                                                    | ■■ 学历认证与成绩验证<br>直看                                                                                        | 留学报告传输<br>查看 发送报告 翻译件 | ようしていた。<br>学业证书图像校对<br>校对                                        |                           |  |
| offor<br>就业<br>求明招聘        | <ul><li>・</li><li>・</li></ul> |                                                                                                    | (信息核直确认<br>直看         |                                                                  | 创业,你准备好了吗<br>点击进入创业社会资源例详 |  |
| 你想求职吗? 这里有                 | 与适合你的职位                                                                                                    |                                                                                                    |                       | 换一批   更多                                                         |                           |  |
| 博士后工作<br>1.0K-50.0K /      | は招收公告<br>博士及以上<br>財务方向)<br>∲科及以上                                                                                                    | <ul> <li>Java软件开发工程师</li> <li>12.0K-23.0K / 本科及り</li> <li>雄家总部-工商管理</li> <li>6.0K-15.0K / 本科及り</li> </ul> | i ER 4.0              | <b>P实施顾问</b><br>K+8.0K / 专科及以上<br><b>P实施顾问</b><br>K+8.0K / 专科及以上 | 学信网测评                     |  |

# 3. 选择学籍, 查看对应采集码并保存图片

| 信息/图像校对 学历信           | 息 考研信息 毕           | 业去向         |              |                   |                          |                                             |
|-----------------------|--------------------|-------------|--------------|-------------------|--------------------------|---------------------------------------------|
| -<br>                 |                    | 高校毕业        | 也生跟踪说        | 周查问卷              |                          | <b>1</b>                                    |
| -共有 1 个学籍 还有学制        | 1没有显示出来? 尝试绑定      | 学籍   学籍查询范围 |              |                   |                          |                                             |
| 博士-中国科学院大学            | 计算机系统结构            |             |              | <b>ウ</b> 査看该学籍的在线 | 验证报告 专业推荐<br>您已推荐 5      | <sup>累计投票</sup> <b>4614</b><br>个专业,还能推荐 3 个 |
|                       | 姓名:<br>出生日期:       | 1980年01月01日 | 性别:<br>民族:   | 女 汉族              | 我要推荐<br>专业满意度            | 累计投票 <b>742</b>                             |
|                       | 证件号码<br>层次:        |             | 学校名称:<br>专业: | 计算机系统结构           | 综合 4.4<br>就业 3.9<br>我要评价 | 办学条件 4.3<br>数学质量 4.2                        |
| 没有部分? 请联系<br>就该就校报生管理 | 学制:<br>学习形式:       | 3年<br>全日制   | 学历类别:<br>分院: | 研究生               | 院校満意度<br>综合 4.4          | 累计投票 <b>10387</b><br>环境 4.5 生活 4.2          |
|                       | 新所:<br>学号<br>查訪口期, | 2012年02日20日 | 班级:<br>入学日期: | 2014年09月01日       | 我要评价 学科/者                | 业变化查询 🕟                                     |
| 学历照片                  | MITXLIAU:          | 2018403/300 | 71810.201    | 小江相(四子)           | 毕业论                      |                                             |

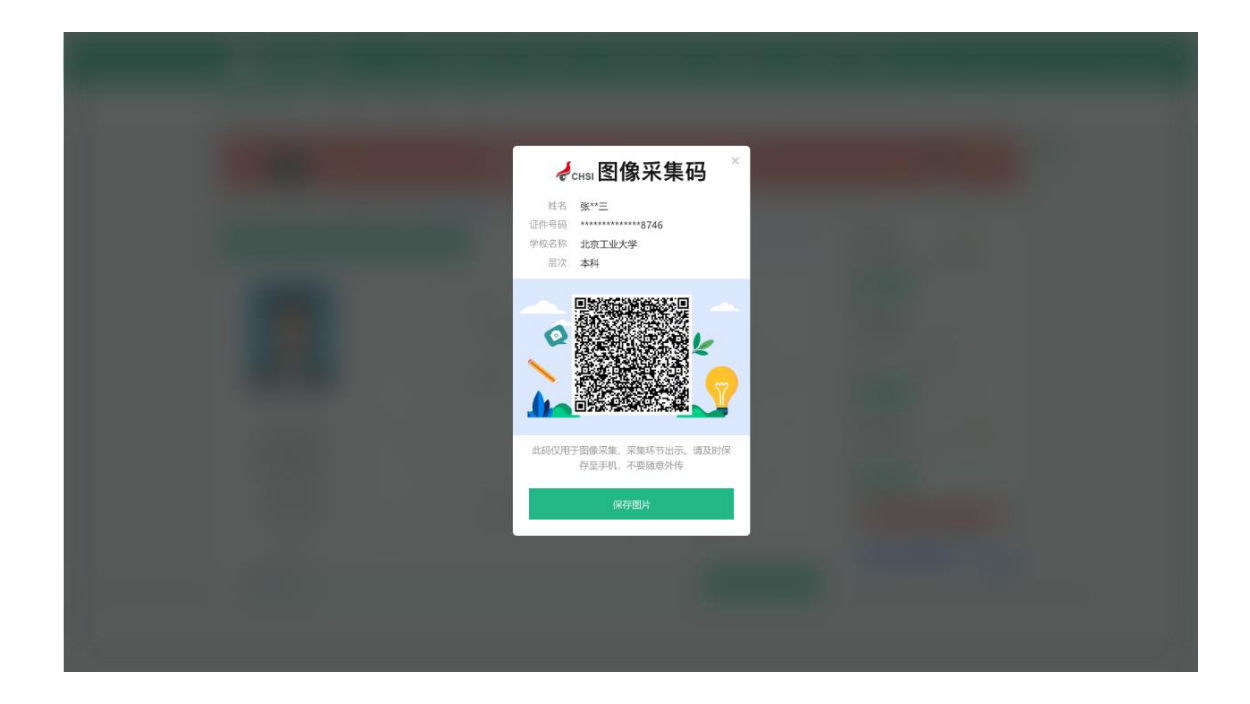